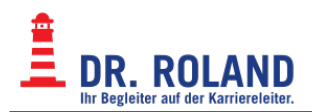

# **Evolution**

Standardmailclient in Debian/Linux

**Evolution Dokumentation** 

- eMail
- Kalender
- Adressbuch
- Taskliste
- Notizen, Memos

### Installation unter Debian

Entweder im Paketmanager, z.B.: synaptic oder auf der *command line* Im folgenden Beispiel werden auch diverse Plugins installiert:

apt-get install evolution evolution-plugins evolution-plugins-experimental

## Konto einrichten

#### Wizard öffnen

- Menü: Edit → Preferences → Add
- Dies öffnet den Wizard
- Klicken Sie auf Next

#### Identity

- Geben Sie nun Ihren Namen und die eMailadresse für das Konto ein
- Im Feld *Reply-To:* geben sie die gleiche eMailadresse wie oberhalb ein
- Das Feld Organisation: kann frei bleiben
- Klicken Sie auf Next

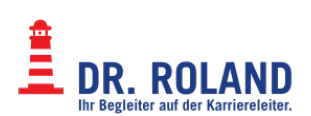

| ×               |                                                                                                    | Identity                                                              | ^ D X |
|-----------------|----------------------------------------------------------------------------------------------------|-----------------------------------------------------------------------|-------|
| Welcome         | Please enter your name and email address below. The "optional" fields<br>below do not need to be filled in, unless you wish to include this<br>information in email you send. |                                                                       |       |
| Receiving Email | Required Inform                                                                                                    | nation                                                                |       |
| Sending Email   | Full Name:                                                                                                    | Mein Name                                                             |       |
| Account Summary |                                                                                                    |                                                                       | -1    |
| Done            | Email Address:                                                                                                    | localpart@example.com                                                 |       |
|                 | Optional Inform                                                                                                    | ation                                                                 |       |
|                 | Reply-To:                                                                                                    | localpart@example.com                                                 |       |
|                 | Organization:                                                                                                    |                                                                       |       |
|                 | ✔ Look up mail s                                                                                                    | erver details based on the entered e-mail address<br>Cancel Back Next |       |

#### **Eingangsserver - IMAP**

- Server Type: IMAP+ auswählen
- Server: für Mitarbeiter: mail.roland.at bzw. für Schüler: mail.dr.roland.at
- Port: 993
- Username: die eMailadresse für diesen Account
- Encryption method: TLS on a dedicated port
- Authentication: Password
- Klicken Sie auf Next

| ×                                                     | Receiving Email                                                                                                    | ^ D X |
|-------------------------------------------------------|----------------------------------------------------------------------------------------------------|-------|
| Welcome                                               | Server Type: MAP+                                                                                                    | -     |
| Receiving Email                                       | Description: For reading and storing mail on IMAP servers.                                                                |       |
| Receiving Options<br>Sending Email<br>Account Summary | Configuration Server: mail.example.com Port: 993                                                                          | -     |
| Done                                                  | Username: localpart@example.com                                                                                           |       |
|                                                       | Security<br>Encryption method: TLS on a dedicated port  Authentication Check for Supported Types Password  Cancel Back Ne | xt    |

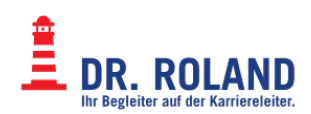

### **Posteingang Optionen**

- Wählen Sie ein Interval wie oft nach neuen eMails gesucht werden soll Empfohlen sind 5 Minuten Jedenfalls <u>keinen Wert kleiner als 2 Minuten</u> einstellen
- Wählen sie weitere Optionen aus.
- Klicken Sie auf Next

| <b>×</b>          | Receiving Options                                                                                                    | ^ D X |  |  |  |  |
|-------------------|----------------------------------------------------------------------------------------------------|-------|--|--|--|--|
| Welcome           | Checking for New Mail                                                                                                    |       |  |  |  |  |
| Identity          | Check for new messages every 5 - + minutes                                                                                      |       |  |  |  |  |
| Receiving Email   | Check for new messages in all folders                                                                                           |       |  |  |  |  |
| Receiving Options | Check for new messages in all folders                                                                                           |       |  |  |  |  |
| Sending Email     | Use Quick Resync if the server supports it                                                                                      |       |  |  |  |  |
| Account Summary   |                                                                                                    |       |  |  |  |  |
| Done              | Constitue to Energy                                                                                                    |       |  |  |  |  |
|                   | Connection to Server                                                                                                    |       |  |  |  |  |
|                   | Number of concurrent connections to use 3 - +                                                                                   |       |  |  |  |  |
|                   | Folders                                                                                                    |       |  |  |  |  |
|                   | Show only subscribed folders                                                                                                    |       |  |  |  |  |
|                   | Options                                                                                                    |       |  |  |  |  |
|                   | <ul> <li>Apply filters to new messages in all folders</li> <li>Apply filters to new messages in lnbox on this server</li> </ul> |       |  |  |  |  |
|                   |                                                                                                    |       |  |  |  |  |
|                   | Check new messages for junk contents     Only check for junk messages in the Inbox folder                                       |       |  |  |  |  |
|                   |                                                                                                    |       |  |  |  |  |
|                   | Synchronize remote mail locally in all folders                                                                                  |       |  |  |  |  |
|                   | Cancel Back Nex                                                                                                    | t     |  |  |  |  |
|                   |                                                                                                    |       |  |  |  |  |

#### **Ausgangsserver - SMTP**

- Server Type: SMTP auswählen
- Server: für Mitarbeiter: smtp.roland.at bzw. für Schüler: smtp.dr.roland.at
- Port: 465
- Server requires authentication anhaken
- Encryption method: TLS on a dedicated port
- Authentication: PLAIN
- Username: die eMailadresse für diesen Account
- Klicken Sie auf Next

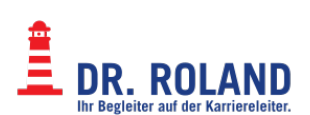

| ×                                      | Sending Email                                | • O X |  |
|----------------------------------------|----------------------------------------------|-------|--|
| Welcome<br>Identity<br>Receiving Email | Server Type: SMTP                            | •     |  |
| Receiving Options                      | using SMTP.                                  | _     |  |
| Sending Email                          | Configuration                                |       |  |
| Account Summary                        | Server: smtp.example.com Port: 465 🕶         |       |  |
| Done                                   | Server requires authentication               |       |  |
|                                        | Security                                     |       |  |
|                                        | Encryption method: TLS on a dedicated port 👻 |       |  |
|                                        | Authentication                               |       |  |
|                                        | Type: Check for Supported Types PLAIN -      |       |  |
|                                        | Username: localpart@example.com              | ٦     |  |
|                                        |                                              | -     |  |
|                                        |                                              |       |  |
|                                        |                                              |       |  |
|                                        | Cancel Finish Back Next                      |       |  |

#### Summary

- *Name:* Bezeichnung des Kontos in der Accountliste Kann frei vergeben werden
- Klicken Sie auf Next

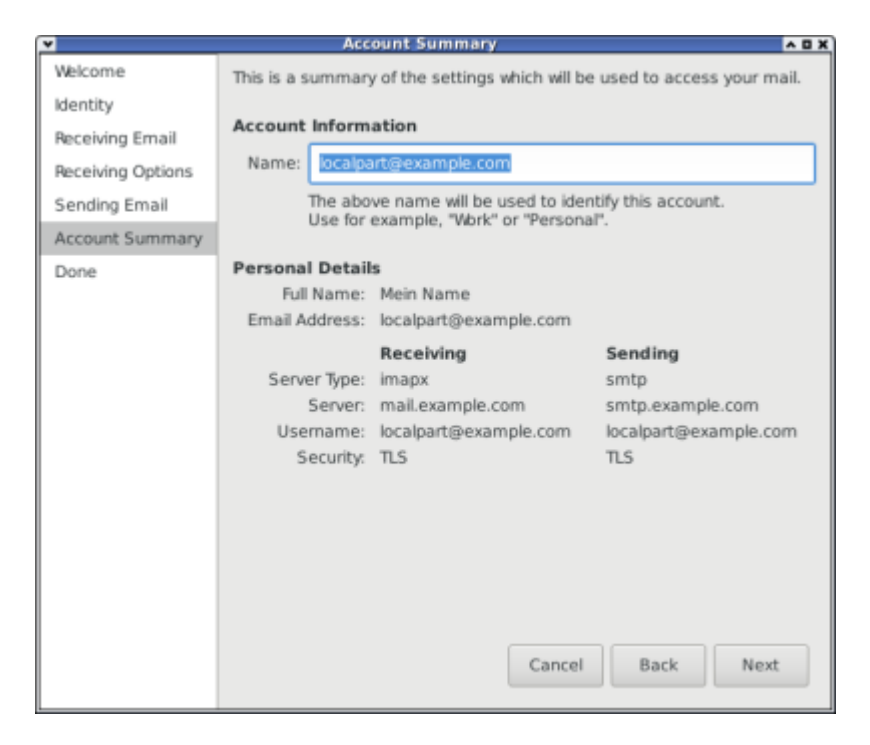

Danach erscheint der neue Account in der Liste und kann verwendet werden.

Beim ersten Arufen und versenden von eMails wird nach dem Passwort gefragt.

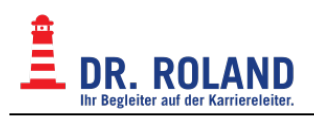

## Weitere Einstellungen

Die meisten Einstllungen können auch nachträglich geändert werden.

Zusätzlich können unter anderem folgende Einstellungen vorgenommen werden:

- Spezielle Folder: Draft, Sent, Trash, Junk
- Verschlüsselung
- Signaturen

Bitte lesen Sie die Dokumentation von Evolution für weitere Informationen

From: Dokumentation Dr. Roland https://dokuwiki.roland.at/

Permanent link: https://dokuwiki.roland.at/drroland:edv\_open:email:evolution

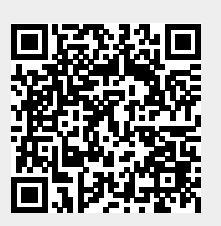

Last update: 2016/06/29 03:00